### Istraživanje naprednih mogućnosti platformi s malo koda za razvoj aplikacija

Jakupec, Karlo

Undergraduate thesis / Završni rad

2024

Degree Grantor / Ustanova koja je dodijelila akademski / stručni stupanj: University of Zagreb, Faculty of Organization and Informatics / Sveučilište u Zagrebu, Fakultet organizacije i informatike

Permanent link / Trajna poveznica: https://urn.nsk.hr/urn:nbn:hr:211:959718

Rights / Prava: Attribution 3.0 Unported / Imenovanje 3.0

Download date / Datum preuzimanja: 2025-03-26

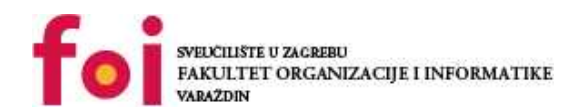

Repository / Repozitorij:

Faculty of Organization and Informatics - Digital Repository

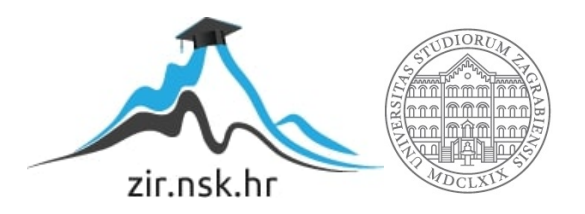

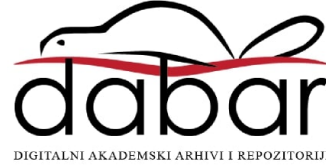

SVEUČILIŠTE U ZAGREBU FAKULTET ORGANIZACIJE I INFORMATIKE V A R A Ž D I N

Karlo Jakupec

# ISTRAŽIVANJE NAPREDNIH MOGUĆNOSTI PLATFORMI S MALO KODA ZA RAZVOJ APLIKACIJA

ZAVRŠNI RAD

Varaždin, 2024. SVEUČILIŠTE U ZAGREBU FAKULTET ORGANIZACIJE I INFORMATIKE V A R A Ž D I N

Karlo Jakupec

JMBAG: 0016151610

Studij: Informacijski i poslovni sustavi

## ISTRAŽIVANJE NAPREDNIH MOGUĆNOSTI PLATFORMI S MALO KODA ZA RAZVOJ APLIKACIJA

ZAVRŠNI RAD

Mentorica:

Izv. prof. dr. sc. Dijana Oreški

Varaždin, rujan 2024.

Karlo Jakupec

#### Izjava o izvornosti

Izjavljujem da je moj završni rad izvorni rezultat mojeg rada te da se u izradi istoga nisam koristio drugim izvorima osim onima koji su u njemu navedeni. Za izradu rada su korištene etički prikladne i prihvatljive metode i tehnike rada.

Autor/Autorica potvrdio/potvrdila prihvaćanjem odredbi u sustavu FOI-radovi

#### Sažetak

Upoznat ćemo se sa "malo koda" programiranjem i pokazati CSS i HTML na "malo koda " platformi. Uzet ćemo postojeće poduzeće na temelju kojeg ćemo napraviti standardne stranice u Oracle Apexu. Grafički ćemo vidjeti koje poslovne procese ima naše odabrano poduzeće i kako to poduzeće posluje. Pomoću ERA modela kreirat ćemo tablice u aplikaciji i povezati te tablice. Na temelju tih tablica napravit ćemo razne forme, izvještaje i grafikone koji će nam biti temelj za uređivanje stranica. CSS će nam pomoći da stranice uredimo i podignemo na malo veću razinu. Osim toga vidjet ćemo gdje se i na koji način unose CSS i HTML. Za kraj spomenut ćemo AI i vidjeti kako se on koristi. Također ćemo spomenuti gdje se sve koristi i pokazati neki primjer. Na kraju ovog rada trebali bih imati nešto bolji i ljepši izgled aplikacije i nešto više predznanja za neke malo složenije i modernije stvari u Oracle apexu.

Ključne riječi: Malo koda, Oracle apex, CSS, HTML, SQL, umjetna inteligencija

# Sadržaj

| 1.  | Uvod                                 | 1 |
|-----|--------------------------------------|---|
| 2.  | Platforme s malo koda                | 2 |
| 3.  | Informacije o poduzeću               |   |
| 4.  | PK MATRICA                           | 4 |
| 4.  | 4.1. Popis procesa                   | 4 |
| 4.  | 4.2. Prikaz PK matrice               | 6 |
| 5.  | ERA MODEL                            |   |
| 6.  | Relacijski model                     |   |
| 7.  | Primjena CSS-a                       |   |
| 7.  | 7.1. Customize i CSS                 |   |
| 7.  | 7.2. Inline CSS                      |   |
| 7.  | 7.3. CSS u textbox-u                 |   |
| 6.  | 6.4 HTML i CSS                       |   |
| 8.  | Umjetna inteligencija u Oracle Apexu |   |
| 9.  | Zaključak                            |   |
| 10. | . Popis literature                   |   |
| 11. | . Popis slika                        |   |

#### 1. Uvod

Živimo u dinamičnom vremenu gdje se sve brzo mijenja i vrlo je bitno da pratite trendove kako bi bili konkurentni na tržištu. Tako je i kod izrada aplikacija jer korisnici tih aplikacija žele da njihove stranice budu privlačnije i modernije od drugih. Što se tiče izrade web aplikacija, ako govorimo o nekim većim aplikacijama to je proces koji zahtjeva puno truda, znanja i ulaganja. Međutim ako govorimo o nekim manjim i intuitivnijim aplikacijama tada to može biti vrlo jednostavno.

Za kreiranje jednostavnijih aplikacija postoje razne platforme koje koriste malo koda programiranje, odnosno programiranje s malo koda. Jedna od takvih platformi je i Oracle Apex. Oracle Apex omogućuje izradu web i mobilnih aplikacija visoke kvalitete koje rješavaju stvarne probleme. Programeri će uz malo truda napraviti funkcionalnu aplikaciju, a korisnici će u brzom vremenu dobiti aplikaciju na korištenje.

U ovom radu pokušat ćemo prikazati kako aplikaciju podignuti na višu razinu. Želimo u izradu uložiti malo više truda i napraviti što moderniju aplikaciju. Koristit ćemo neke opcionalne stvari koje nisu bitne za svaku izradu. Točnije, koristit ćemo se CSS-om i HTML-om kako bi uredili izgled aplikacije.

Najprije ćemo odabrati neko stvarno poduzeće i upoznati se sa njihovim procesima i načinom djelovanja. Zatim ćemo sve to prikazati pomoću tablica i dijagrama. Nabrojat ćemo i opisat procese u tom odabranom poduzeću. Zatim slijedi PK matrica koja će nam prikazi koje sve dokumente ili klase čitaju, kreiraju i ažuriraju pojedini poslovni procesi. Ono što najbolje prikazuje povezanost svih klasa je ERA model koji će nam biti od velike važnosti prilikom kreiranja tablica u bazi i povezivanje tih tablica sa vanjskim i primarnim ključevima. Nakon svega toga prebacujemo se na Oracle Apex gdje prvo kreiramo tablice pa ih povezujemo i nakon toga kreiramo potrebne forme, izvještaje, grafikone i sl. Osim toga kreirat ćemo i neke nove i drugačije stranice kako bi dobili što bolju i funkcionalniju aplikaciju. Nakon što ubacimo CSS i HTML trebali bi dobit aplikaciju koje će zasigurno koristiti svrsi i izgledati bolje nego one standardne.

#### 2. Platforme s malo koda

Ovaj rad temelji se na platformi Oracle Apex koja spada u platforme s malo koda. Malo koda programiranje sve se više razvija i sve više se koristi. Za vrijeme korona krize, malo koda programiranje je bilo jako traženo. Firme su se susretale sa novim izazovima i morale su reagirati brzo da bi ostale konkurente na tržištu. Malo koda programiranje znatno ubrzava i olakšava izradu aplikacija. Umjesto pisanja gomilu linija koda te raznih funkcija ovdje se "drag and drop" načinom rade aplikacije. Nije potrebno nikakvo predznanje da bi se mogle napraviti funkcionalne i intuitivne aplikacije. Stoga je malo koda programiranje stvorilo novu vrstu programera koju nazivaju "programeri građani". To su programeri koji nemaju nikakvo preveliko znanje o programiranju a izrađuju aplikacije. Iz ovoga možemo zaključiti da danas može svatko postati programer, ali "programer građanin" i da svatko može napraviti aplikaciju. Neke od prednosti malo koda programiranja su brzina, implementacija jednim klikom i jednostavnost. Upravo to opisuje i Oracle Apex u kojem radimo aplikaciju za ovaj rad. Međutim ipak malo koda programiranje zahtijeva neko predznanje jer postoje dijelovi gdje treba ručno unositi kod tako da nije baš sve "drag and drop". Smatra se da malo koda programiranje je programiranje u omjeru od 80 prema 20. Što znači da se 80% radi "drag and drop" načinom a ostalih 20 se radi ručno. Platforme s malo koda svojim načinom kreiranja aplikacija znatno smanjuju troškove firme, što je još jedna od prednosti. Zbog brže izrade aplikacije, programeri imaju više vremena za posvetit se nekim drugim stvarima. (Starčević, 2021)

### 3. Informacije o poduzeću

Aplikaciju za ovaj rad ćemo raditi na primjeru stvarnog poduzeća. Poduzeće koje smo odabrali je Jan Spider iz Pitomače. Tvrtka Jan Spider bavi se uzgojem i preradom ljekovitog i aromatičnog bilja za čajeve. Jan Spider samo je jedna od nekoliko firmi iz grupacije koja se bavi kompletnom proizvodnjom čajeva. Osim za vlastite potrebe, bilje prerađuju i za vanjsko tržište. Jan Spider u grupaciji je sa tvrtkom Đolta koja se bavi uzgojem bilja i sa tvrtkom Herbarium koja se bavi pakiranjem bilja. Stoga će naša aplikacija imati razne forme poput tipova bilja i kupci bilja te razne otpremnice, izvještaji i radni nalozi koji proizlaze iz uzgoja, prerade ili pakiranja.

### **4. PK MATRICA**

PK matrica nam daje vizualni prikaz koje klase kreiraju, čitaju i ažuriraju pojedini procesi u firmi. Stoga ćemo u poglavlju 4.1. prikazati koje sve procese ima naša odabrana firma. Svakom tom procesu ćemo u PK matrici dodijeliti klasu koju taj proces kreira, čita i ažurira. Tako ćemo na jednom mjestu dobiti prikaz svih poslovnih procesa i klasa koje nastaju u tim procesima.

### 4.1. Popis procesa

| Podsustav    | Naziv procesa                          | Opis procesa                                                                       |
|--------------|----------------------------------------|------------------------------------------------------------------------------------|
|              | Planirati nabavu                       | Poslovođa nabave s direktorom planira<br>potrebe poduzeća                          |
| Nabava       | Pripremiti natječaj                    | Napisati natječaj za odabir kooperanata koji će<br>sudjelovati u proizvodnji bilja |
|              | Sklopiti ugovor za nabavu              | Odabrati kooperante i potpisati ugovore                                            |
|              | Planirati i pripremiti                 | lsplanirati plan berbe i sadnje te pripremiti<br>zemlju, strojeve i radnike        |
| Proizvednia  | Saditi                                 | Posaditi ljekovito bilje na obrađenu zemlju                                        |
| PTOIZVOUTIja | Održavati                              | Zalijevati, špricanje protiv bolesti, kultivirati                                  |
|              | Žeti                                   | Prikupljanje, kombajniranje i branje                                               |
|              | Napraviti raspored skladišta           | Napraviti plan gdje će koje bilje biti spremljeno                                  |
|              | Puniti sušare                          | Prazne sušare napuniti iskombajniranim i<br>prikupljenim biljem                    |
| Skladište    | Održavati sušare                       | Paziti na temperaturu sušara i na kvalitetu<br>sušenja                             |
|              | Prazniti sušare                        | lsprazniti pune sušare                                                             |
|              | Zaprimiti prerađeno i zapakirano bilje | Prikupiti bilje od kooperanata i svoje osušeno<br>bilje                            |

Slika 1: 1. dio popisa procesa

|               | Zaprimiti osušeno bilje                  | Voditi bilješke koliko je prikupljenog bilja                                                                          |
|---------------|------------------------------------------|----------------------------------------------------------------------------------------------------|
|               | Provjeriti kvalitetu                     | Provjeriti kvalitetu bilja kroz sustav provjere                                                                       |
| Prerada       | Rasporediti po kvaliteti                 | Odvojiti po razinama kvalitete                                                                                        |
|               | Obraditi                                 | Pustiti bilje u pogon                                                                                                 |
|               | Pakirati prerađeno bilje                 | Spremanje u jumbo vreće i spremanje u<br>skladište                                                                    |
|               | Zaprimiti prerađeno bilje                | Zaprimanje jumbo vreća sa prerađenim biljem<br>iz skladišta                                                           |
| Delvinenia    | Razvrstati bilje po proizvodnim linijama | Vaditi bilje iz jumbo vreća i slaganje istog na<br>proizvodne linije ovisno o vrsti bilja                             |
| Ракітапје     | Puniti vrećice                           | Puniti filter vrećice s biljem koje smo stavili na<br>proizvodne linije                                               |
|               | Pakirati u kutije                        | Pakirati filter vrećice u kutije označene prema<br>vrsti i kupcu                                                      |
|               | Tražiti ponude                           | Istražiti ponude proizvođača čajeva                                                                                   |
| Prodaja       | Sklopiti ugovor za prodaju               | Potpisati ugovore s odabranim proizvođačima<br>čajeva                                                                 |
|               | Unaprijediti prodaju                     | lstražiti načine za poboljšanje kvalitete i<br>povećanje broja zadovoljnih kupaca                                     |
|               | Obračunati troškove proizvodnje i nabave | Preuzeti račune od poslovođa pa ih razvrstati<br>te zbrojiti                                                          |
| Dožupovodetvo | Platiti troškove                         | Platiti obračunate troškove proizvodnje,<br>nabave i ostalih aktivnosti poduzeća                                      |
| Kacunovoustvo | Izraditi financijska izvješća            | Prikupiti izvješća o proizvedenim i prodanim<br>proizvodima te troškovima i izračunati razliku<br>na godišnjoj razini |
|               | Izraditi račune                          | lspisati račune za kupce i kooperante na<br>temelju izrađenih ugovora i izdatnica                                     |

Slika 2: 2. dio popisa procesa

### 4.2. Prikaz PK matrice

| Izraditi račune | Izraditi financijska izviješća | Platiti troškove | Obračunati troškove proizvodnje i nabave | Unaprijediti prodaju | Sklopiti ugovor za prodaju | Tražiti ponude | Pakirati u kutije | Puniti vrećice | Razvrstati bilje po proizvodnim linijama | Zaprimiti prerađeno bilje | Pakirati prerađeno bilje | Obraditi | Rasporediti po kvaliteti | Provjeriti kvalitetu | Zaprimiti osušeno bilje | Zaprimiti I izdati prerađeno i zapakirano bilje | Prazniti sušare | Održavati sušare | Puniti sušare | Napraviti raspored skladišta | Žeti | Održavati   | Saditi     | Planirati i pripremiti | Sklopiti ugovor za nabavu | Pripremiti natječaj | Planirati nabavu | PK MATRICA                            |
|-----------------|--------------------------------|------------------|------------------------------------------|----------------------|----------------------------|----------------|-------------------|----------------|------------------------------------------|---------------------------|--------------------------|----------|--------------------------|----------------------|-------------------------|-------------------------------------------------|-----------------|------------------|---------------|------------------------------|------|-------------|------------|------------------------|---------------------------|---------------------|------------------|---------------------------------------|
|                 |                                |                  |                                          |                      |                            |                |                   |                |                                          |                           |                          |          |                          |                      |                         |                                                 |                 |                  |               |                              |      |             |            |                        | ~                         | ~                   | CRU              | Plan nabave                           |
|                 |                                |                  |                                          |                      |                            |                |                   |                |                                          |                           |                          |          |                          |                      |                         |                                                 |                 |                  |               |                              |      |             |            |                        | 20                        | R                   |                  | Natječaj                              |
|                 |                                |                  |                                          |                      |                            |                |                   |                |                                          |                           |                          |          |                          |                      |                         |                                                 |                 |                  |               |                              |      | _           | _          |                        | R                         |                     |                  | Ugovor za nabavu                      |
|                 |                                |                  |                                          |                      |                            |                |                   |                |                                          |                           |                          |          |                          |                      |                         |                                                 |                 |                  |               |                              |      | R           | RU         | CRU                    |                           |                     |                  | Plan sjetve                           |
|                 |                                |                  |                                          |                      |                            |                |                   |                |                                          |                           |                          |          |                          |                      |                         |                                                 |                 |                  |               | R                            | R    | R           |            | CRU                    |                           |                     |                  | Plan žetve                            |
|                 |                                |                  | ~                                        |                      |                            |                |                   |                |                                          |                           |                          |          |                          |                      |                         |                                                 |                 |                  |               |                              | R    | RU          | RU         | CRU                    |                           |                     |                  | Radni nalog<br>proizvodnje            |
|                 |                                |                  |                                          |                      |                            |                |                   |                |                                          |                           |                          |          |                          |                      |                         |                                                 |                 |                  |               |                              |      | R           | CRU        | R                      |                           |                     |                  | Izvještaj o sadnji                    |
|                 |                                |                  |                                          |                      |                            |                |                   |                |                                          |                           |                          |          |                          |                      |                         |                                                 |                 |                  |               |                              | R    | CRU         |            | R                      |                           |                     |                  | Stanje proizvodnje                    |
|                 |                                |                  |                                          |                      |                            |                |                   |                |                                          |                           |                          |          |                          |                      |                         |                                                 |                 |                  |               | R                            | RU   |             |            | R                      |                           |                     |                  | Izvještaj o žetvi                     |
|                 |                                |                  |                                          |                      |                            |                |                   |                |                                          |                           |                          |          |                          |                      |                         | ~                                               |                 |                  | R             | CRU                          |      |             |            |                        |                           |                     |                  | Rasopored skladišta                   |
|                 |                                |                  |                                          |                      |                            |                |                   |                |                                          |                           |                          |          |                          |                      |                         |                                                 |                 | ~                | CRU           |                              |      |             |            |                        |                           |                     |                  | Primka neosušenog<br>bilia            |
|                 |                                |                  |                                          |                      |                            |                |                   |                |                                          |                           |                          |          |                          |                      |                         |                                                 | ~               | R                | <b>R</b>      |                              |      |             |            |                        |                           |                     |                  | Stanje sušara                         |
|                 |                                |                  |                                          |                      |                            |                |                   |                |                                          |                           |                          |          |                          |                      | ∞                       |                                                 | CRU             |                  |               |                              |      |             |            |                        |                           |                     |                  | Otpremnica                            |
|                 |                                |                  |                                          |                      |                            | ~              |                   |                |                                          |                           |                          |          |                          |                      |                         | CRU                                             |                 |                  |               |                              |      |             |            |                        |                           |                     |                  | Primka zapakiranog                    |
|                 |                                |                  |                                          |                      |                            |                |                   |                |                                          | -                         |                          |          |                          |                      |                         | R                                               |                 |                  |               |                              |      |             |            |                        |                           |                     |                  | Izdatnica                             |
|                 |                                |                  |                                          |                      |                            |                |                   |                |                                          |                           | 70                       | R        |                          |                      | CRU                     |                                                 |                 |                  |               |                              |      |             |            |                        |                           |                     |                  | Primka osušenog                       |
| _               |                                |                  |                                          | ~                    |                            |                |                   |                |                                          | -                         |                          |          | R                        | R                    |                         |                                                 |                 |                  |               |                              |      |             |            |                        |                           |                     |                  | lizvještaj kvalitete                  |
| _               |                                |                  |                                          |                      |                            |                |                   |                | ≂                                        |                           |                          | ₽        | CRU                      | _                    |                         |                                                 |                 |                  |               |                              |      |             |            |                        |                           |                     |                  | Potvrda o kvaliteti                   |
| _               |                                |                  | R                                        |                      |                            | $\vdash$       | $\vdash$          |                |                                          | -                         | R                        | R        | RU                       |                      |                         |                                                 |                 | $\vdash$         |               |                              |      |             |            |                        |                           |                     |                  | Radni nalog prerade                   |
| _               |                                |                  |                                          |                      |                            |                |                   |                |                                          | R                         | 70                       | CRL      |                          |                      |                         |                                                 |                 |                  |               |                              |      |             |            |                        |                           |                     |                  | Izvieštaj o obradi                    |
|                 |                                |                  |                                          |                      |                            |                |                   |                | ₽                                        | 문                         | R                        | _        |                          |                      |                         |                                                 |                 |                  |               |                              |      |             |            |                        |                           |                     |                  | Otpremnica                            |
|                 |                                |                  |                                          |                      |                            |                | R                 | 70             | R                                        | R                         | -                        |          |                          |                      |                         |                                                 |                 |                  |               |                              |      |             |            |                        |                           |                     |                  | prerađenog bilja<br>Primka prerađenog |
|                 |                                |                  |                                          |                      |                            |                | R                 | ~              | R                                        |                           |                          |          |                          |                      |                         |                                                 |                 |                  |               |                              |      |             |            |                        |                           |                     |                  | bilja<br>Izvještaj o                  |
| _               |                                |                  | ~                                        |                      |                            |                | 2                 | 2              | C<br>G                                   |                           |                          |          |                          |                      |                         |                                                 |                 |                  |               |                              |      |             |            |                        |                           |                     |                  | proizvodu<br>Radni nalog              |
|                 |                                |                  |                                          |                      | -                          | -              | ~                 | 2              | -                                        |                           |                          |          |                          |                      |                         |                                                 |                 | -                |               |                              |      |             |            |                        |                           |                     |                  | pakiranja<br>Izvieštai o              |
|                 |                                |                  |                                          |                      |                            |                |                   | 2              |                                          |                           |                          |          |                          |                      |                         |                                                 |                 |                  |               |                              |      |             |            |                        |                           |                     |                  | napunjenim<br>vrećicama               |
|                 |                                |                  | -                                        |                      |                            | R              | CRU               |                |                                          |                           |                          |          |                          |                      |                         | ₽                                               |                 |                  |               |                              |      |             |            |                        |                           |                     |                  | Izvještaj o pakiranju                 |
| $\vdash$        |                                |                  | -                                        |                      | R                          | CRU            |                   |                |                                          |                           |                          |          |                          |                      |                         |                                                 |                 |                  |               |                              |      |             |            |                        |                           |                     |                  | Ponuda                                |
| $\vdash$        | -                              |                  | R                                        |                      | CRU                        | -              |                   |                |                                          |                           |                          |          |                          |                      |                         | R                                               | -               |                  |               |                              |      |             |            |                        |                           |                     |                  | Ugovor za prodaju                     |
|                 |                                |                  |                                          | R                    | ~                          | ~              | -                 |                |                                          |                           |                          |          |                          |                      |                         |                                                 |                 |                  |               |                              |      |             |            |                        |                           |                     |                  | Strateški plan                        |
| R               | R                              | R                | CRL                                      | F                    | -                          | -              |                   |                |                                          | -                         | -                        |          |                          |                      |                         | -                                               | -               |                  |               |                              |      |             |            |                        |                           |                     |                  | Obračun troškova                      |
|                 | R                              | CR               | _                                        |                      |                            |                |                   |                |                                          |                           |                          |          |                          |                      |                         |                                                 |                 |                  |               |                              |      |             |            |                        |                           |                     |                  | Potvrda o plaćanju                    |
|                 | R                              |                  |                                          |                      |                            |                |                   |                |                                          |                           |                          |          |                          |                      |                         |                                                 |                 |                  |               |                              |      |             |            |                        |                           |                     |                  | Financiiska izviiešća                 |
| CRL             | R                              |                  | R                                        | -                    | -                          | -              | -                 | -              |                                          | -                         | -                        |          |                          |                      |                         | -                                               | -               |                  |               |                              |      |             |            |                        |                           |                     |                  | Račup                                 |
|                 |                                |                  |                                          |                      | -                          | $\vdash$       | $\vdash$          | -              |                                          | $\vdash$                  |                          |          |                          |                      |                         | -                                               | -               | -                |               |                              |      |             |            |                        | R                         | R                   | R                | Popuda dobavlisča                     |
| _               |                                |                  |                                          |                      |                            |                |                   |                |                                          |                           |                          |          |                          |                      |                         |                                                 |                 |                  |               | ₽                            |      |             |            | R                      |                           |                     |                  | Otpremnica                            |
| -               |                                |                  | R                                        |                      |                            | -              | -                 | -              |                                          |                           | -                        |          |                          |                      |                         | -                                               |                 | -                |               |                              |      |             |            |                        |                           |                     |                  | dobavljača                            |
| -               |                                |                  |                                          |                      | R                          | R              |                   |                |                                          |                           | -                        |          |                          |                      |                         |                                                 |                 |                  |               |                              |      |             |            |                        |                           |                     |                  | Racun dobavijača                      |
|                 | 1                              |                  |                                          |                      |                            |                |                   |                |                                          | 1                         |                          |          |                          |                      |                         |                                                 |                 |                  |               |                              |      |             |            |                        |                           |                     |                  | Ponuda kupca                          |
|                 | INACAINOVOUSEVO                | Sačimoundetun    |                                          |                      | Prodaja                    |                |                   | i unitutije    | Pakiranie                                |                           |                          |          | Prerada                  |                      |                         |                                                 |                 | Skladište        |               |                              |      | FIUIZVOUIJa | Droimodaia |                        |                           | Nabava              |                  |                                       |

Slika 3: PK matrica

Po dijagonali vidimo da svaki proces ima svoju klasu koju kreira, čita i ažurira, no međutim postoje i druge klase koje moraju procesi čitati da bi mogli obavljati posao. Svakom bojom nam je označen drugi proces a oznake u tablicama C, R i U se odnose na *Create, Read i Upload.* 

### 5. ERA MODEL

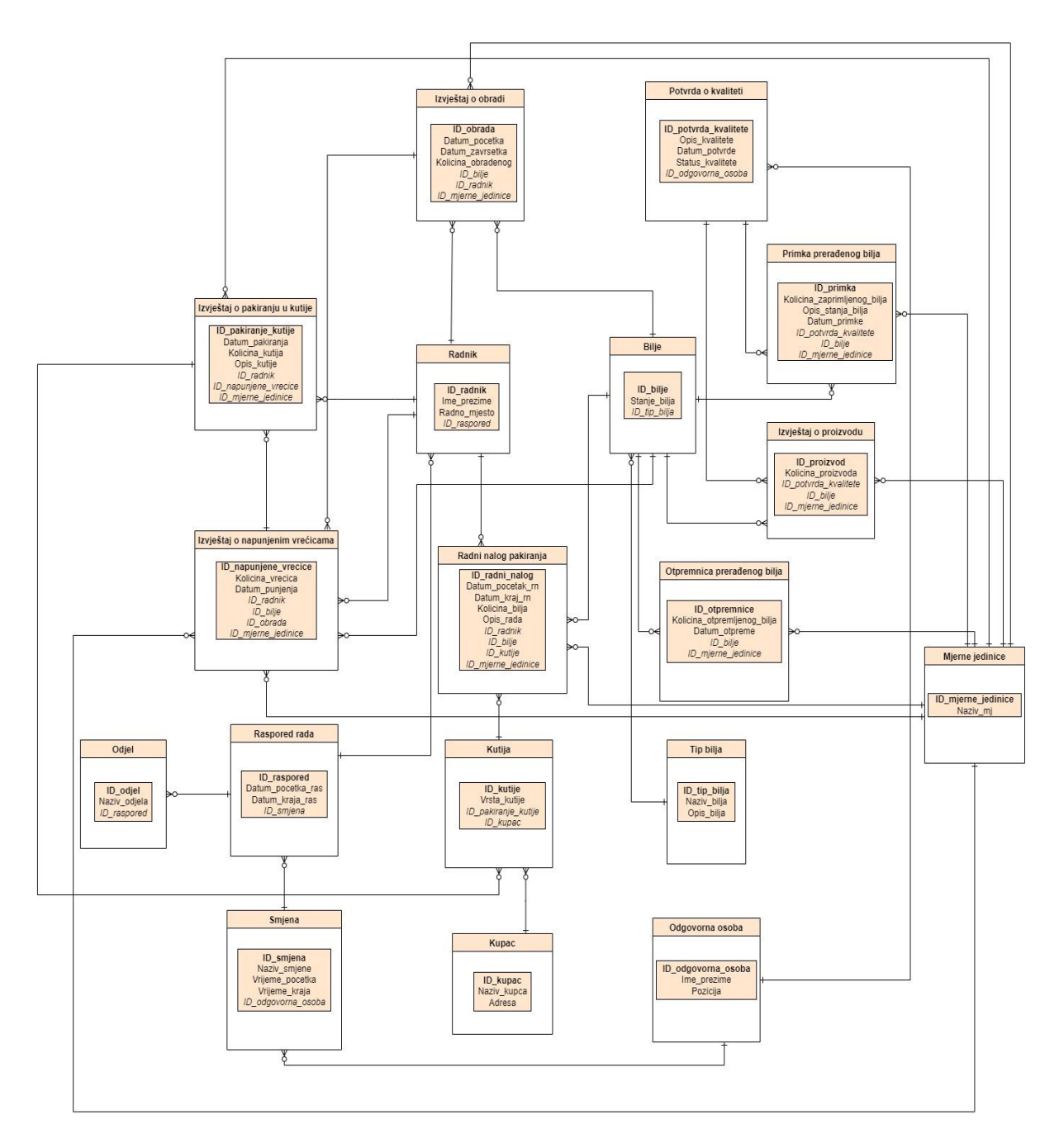

Slika 4: ERA model

ERA model se koristi za prikaz svih entiteta nekog odabranog sustava kao i njihove međusobne povezanosti te atributa spomenutih entiteta. Prikazani ERA model sastoji se od 18 tablica, odnosno entiteta te prikazuje podsustav odabranog i obrađenog poduzeća. U ovome slučaju radi se o poduzeću Spider Grupe, a odabrani podsustav je podsustav Pakiranje. Taj podsustav se u PK matrici nalazi na petom mjestu i označen je narančastom bojom.

Kad pogledamo na ERA model možemo zaključiti da nekoliko entiteta ima više veza u usporedbi na druge entitete te su ti entiteti najvažniji u ovome modelu. U ovome slučaju radi se o entitetima Radnik i Bilje.

Entitet Radnik veže se na gotovo sve dokumente budući da je on važan radi odrade posla ili nekog potpisa. Entitet Bilje veže se na sve dokumente vezane uz proizvod koji se proizvodu u obrađenom poduzeću odnosno prerađeno bilje koje se pakira u filter vrećice za čaj.

Postoje mnogi dokumenti koji služe za normalno djelovanje poduzeća. Poduzeće je veliko i radi u tri smjene što znači da je kompleksno i da je potreban velik broj dokumenata kako bi se bilježio rad te izvještaji kako bi bilježili koliko je čega obrađeno da bi imali jasne evidencije.

Jedan od najjednostavnijih dokumenata je Tip bilja. On sadrži tri atributa: ID\_tip\_bilja, Naziv\_bilja i Opis\_bilja. Dokument koji je najviše u uporabi je Radni nalog pakiranja. Budući da se on izdaje svaki dan nekoliko puta, radi različitih smjena ili različitih zadataka. Sljedeći dokument je Primka prerađenog bilja koja nam služi da vodimo bilješke kada primimo prerađeno bilje i pripremamo ga za pakiranje. Potvrda o kvaliteti je dokument koji nam služi kako bi mogli zapisati razlike između bilja i njegove kvalitete. Odnosno služi kao potvrda koliko je određena količina bilja te samo bilje. Izvještaj o napunjenim vrećicama nam služi kako bi kontrolirali daljnje pakiranje te ga koristimo u Izvještaju o pakiranju u kutije. Izvještaj o pakiranju u kutije koristimo kod Kutije budući da poduzeće pakira za različite kupce pa kako bi svaki kupac dobio proizvod u odabranoj ambalaži. Dokumenti povezani s radnikom su nam Raspored rada, Odjel i Smjena koji nam pomažu u organizaciji radnika kako bi znali koji dan rade u kojoj smjeni i kako bi organizirali koji broj radnika nam u određenom period treba u određenom odjelu. Otpremnica prerađenog bilja je dokument koji šaljemo zajedno s biljem kako bi imali evidenciju koliko smo bilja obradili i koliko bilja je idući podsustav trebao zaprimiti.

Mjerne jedinice su entitet koji nam pomaže pri zapisu količina bilja u različitim dokumentima.

#### 6. Relacijski model

Relacijska shema ERA modela sa slike 19 je sljedeća:

Izvještaj o obradi (ID\_obrada, Datum\_pocetka, Datum\_zavrsetka, Kolicina\_obradenog, ID\_bilje, ID\_radnik ID\_mjerne\_jedinice) Potvrda 0 kvaliteti (ID potvrda kvalitete, Opis kvalitete, Datum potvrde, Status kvalitete, ID odgovorna osoba) Izvještaj o pakiranju u kutije (ID\_pakiranje\_kutije, Datum\_pakiranja, Kolicina\_kutija, Opis kutije, ID radnik, ID mjerne jedinice, ID napunjene vrecice ) Radnik (ID radnik, Ime prezime, Radno mjesto, ID raspored) Bilje (ID\_bilje, Stanje\_bilja, Vrsta\_bilja, ID\_tip\_bilja) Primka prerađenog bilja (ID primka, Kolicina zaprimljenog bilja, ID bilje, Opis stanja bilja, Datum primke, ID potvrda kvalitete, ID mjerne jedinice) Izvještaj o proizvodu (ID proizvod, Kolicina proizvoda, ID potvrda kvalitete, ID bilje, ID mjerne jedinice) Izvještaj o napunjenim vrećicama (ID napunjene vrecice, Kolicina vrecica, Datum punjenja, ID radnika. ID bilje ID mjerne jedinice, ID obrada) Radni pakiranja (ID radni nalog, Datum pocetak rn, Datum\_kraj\_rn, nalog Kolicina bilja, Opis rada, ID radnik, ID bilje, ID kutije ID mjerne jedinice) Otpremnica prerađenog bilja (ID otpremnice, Kolicina otpremljenog bilja, Datum otpreme, ID bilje, ID mjerne jedinice) Odjel (ID odjel, Naziv odjela, ID raspored) Raspored rada (ID raspored, Datum pocetka ras, Datum kraja ras, ID smjena) Smjena (ID smjena, Naziv smjene, Vrijeme pocetka, Vrijeme kraja, ID odgovorna osoba) Kutija (ID\_kutije, vrsta\_kutije, ID\_pakiranje\_u\_kutije, ID\_kupca) Tip bilja (ID\_tip\_bilja, Naziv\_bilja, Opis\_bilja) Kupac (ID\_kupca, Naziv\_kupca, Adresa) Odgovorna osoba (ID odgovorna osoba, Ime prezime, Pozicija) Mjerne jedinice (ID\_mjerne\_jedinice, Naziv\_mj)

### 7. Primjena CSS-a

#### 7.1. Customize i CSS

Sve promjene sa CSS-om ćemo raditi na istoj stranici kako bi lakše i bolje vidjeli promjene koje su se dogodile. Stoga ćemo prvo prikazati izgled stranice koja je uvijek na početku ista i to je standardni izgled svake stranice.

| 😑 🌔 Aplikacij | a            | බී ௴ App 15460 | 7 🕒 Page 13      | P Session ∞            | 筬 Debug OD | [뉴] Quick Edit | S Customize | <u>ا</u> ا | 〕<br>炙 nobody |  |
|---------------|--------------|----------------|------------------|------------------------|------------|----------------|-------------|------------|---------------|--|
| Кирсі         |              |                |                  |                        |            |                |             |            |               |  |
| Qv            | Go Actions ~ | •              |                  |                        |            |                |             |            | Kreiraj       |  |
|               | Naziv Kupca  |                | Adresa           |                        |            |                |             |            |               |  |
| C             | Podravka     |                | Trg bana Josipa  | Jelačića 3, Koprivnica | 48000      |                |             |            |               |  |
| ď             | Naturavita   |                | Petra Preradovi  | a 78, Pitomača 33405   | ō          |                |             |            |               |  |
| Ľ             | Bio          |                | Stjepana Sulima  | nca 4a, Zadar 23000    |            |                |             |            |               |  |
| ď             | Franck       |                | Ulica Petra Kreš | imira 4, Zagreb 10000  |            |                |             |            |               |  |
| C             | Cedevita     |                | Zagreb 10000     |                        |            |                |             |            |               |  |
| C             | Spider group |                | Kladare 59       |                        |            |                |             |            |               |  |
|               |              |                |                  |                        |            |                |             |            | 1 - 6         |  |
|               |              |                |                  |                        |            |                |             |            |               |  |
|               |              |                |                  |                        |            |                |             |            |               |  |
|               |              |                |                  |                        |            |                |             |            |               |  |
|               |              |                |                  |                        |            |                |             |            |               |  |
|               |              |                |                  |                        |            |                |             |            |               |  |
|               |              |                |                  |                        |            |                |             |            |               |  |

Slika 5: Početna stranica kupci

Jedan od načina kako možemo urediti stranicu na Oracle Apexu je *Customize* opcija. Svaka stranica u Oracle Apexu ima alatnu traku na kojoj se nalaze prečice do određenih postavki. Također se na toj alatnoj traci nalazi i opcija *Customize* koju kad kliknemo dobijemo 3 opcije: *Theme Roller, Edit Logo i Edit App Icon. Customize* opcija služi za brzo i jednostavno uređivanje izgleda stranice. Točnije biramo temu ili sami slažemo postavljamo boje pozadine teksta i sl. Tema koju odaberemo u *Customizeu* ona se primjenjuje na sve stranice u aplikaciji, ne samo na onoj na kojoj se trenutno nalazimo.

| ជា | 🖉 App 154607 | Page 13 | ∯ Session ወ | 炭 Debug の | [뉴] Quick Edit | Customize    | <b>i</b> | 钧 |  |
|----|--------------|---------|-------------|-----------|----------------|--------------|----------|---|--|
|    |              |         |             |           |                | Theme Rolle  | r        |   |  |
|    |              |         |             |           |                | Edit Logo    |          |   |  |
|    |              |         |             |           |                | Edit App Ico | n        |   |  |
|    |              |         |             |           |                |              |          |   |  |

Slika 6: Opcija za uređivanje boja

Prođimo prvo kroz *Edit Logo* opciju. Kad kliknemo na *Edit Logo* tada biramo *type* našeg loga u *Navigation Baru*.

| <del>≓</del> Aplikacij | а            |                                 | ගී 🗹 App       | o 154607 🕒 Page 13        | ဌာ Session ထ           | 쓠 Debug の | 🚯 Quick Edit | S Customize | (i) | 镦 |
|------------------------|--------------|---------------------------------|----------------|---------------------------|------------------------|-----------|--------------|-------------|-----|---|
| Kupci                  | _            | Edit Logo                       |                | ×                         |                        |           |              |             |     |   |
| •                      |              | <ul> <li>Application</li> </ul> | on Logo        |                           |                        |           |              |             |     |   |
| Q~                     |              | Туре                            | Text           | ~                         |                        |           |              |             |     |   |
|                        | Naziv Kupca  | Text                            | None           |                           |                        |           |              |             |     |   |
| ď                      | Podravka     | 1                               | Image          | na Josipa J               | Jelačića 3, Koprivnica | 48000     |              |             |     |   |
| ď                      | Naturavita   |                                 | Image and Text | reradović                 | a 78, Pitomača 33405   |           |              |             |     |   |
| ď                      | Bio          |                                 | Custom         | ei <b>Save</b> ha Sulimar | nca 4a, Zadar 23000    |           |              |             |     |   |
| Ľ                      | Franck       |                                 |                | Ulica Petra Kreši         | mira 4, Zagreb 10000   |           |              |             |     |   |
| Ľ                      | Cedevita     |                                 |                | Zagreb 10000              |                        |           |              |             |     |   |
| ď                      | Spider group |                                 |                | Kladare 59                |                        |           |              |             |     |   |
|                        |              |                                 |                |                           |                        |           |              |             |     |   |

Slika 7: Uređivanje ikone naslova

Navigation Bar je ova plava traka koja se prostire uzduž po vrhu aplikacije i možemo vidjeti u crvenom kvadratu gdje piše *Aplikacija*, to je dio koji uređujemo u *Edit Logo* postavkama. Na slici 7 možemo vidjeti koje sve opcije imamo, a to su redom: *text, image, image and text i custom*. Mi ćemo odabrati opciju *Image and Text* kako bi gore u *Navigation Baru* uz tekst imali i neku ikonicu.

| ÷ 🌔 Aplika           | acija               |        |          |
|----------------------|---------------------|--------|----------|
| Edit Logo            |                     | >      | <        |
| Logo saved successfi | ully.               | ×      | <b>^</b> |
| ✓ Application Logo   |                     |        |          |
| Туре                 | Image and Text      | $\sim$ | Ľ        |
| Text                 | Aplikacija          |        | ŀ        |
| lmage                | slika1.png          |        | ľ        |
|                      | বি                  |        | ŀ        |
| Drag                 | and Drop            |        |          |
| Select a fil         | e or drop one here. |        | -        |
|                      |                     |        |          |
|                      |                     |        |          |
|                      | Cancel              | Save   |          |

Slika 8: Slika i tekst kod uređivanja ikone

Na slici 8 možemo vidjeti kako izgleda kada odaberemo *Image and Text*. U *Drag and Drop* prozor smo ubacili našu sliku, a kod *Text* opcije smo napisali *Aplikacija*. Na samom vrhu slike u *Navigation Baru* možemo odmah vidjeti kako to izgleda.

Sljedeća opcija u *Costumizeu* je *Edit App Icon* i na slici 9 možemo vidjeti kako to izgleda kad otvorimo tu opciju. Ukratko, ova opcija nam služio za sređivanje i *upload* ikone.

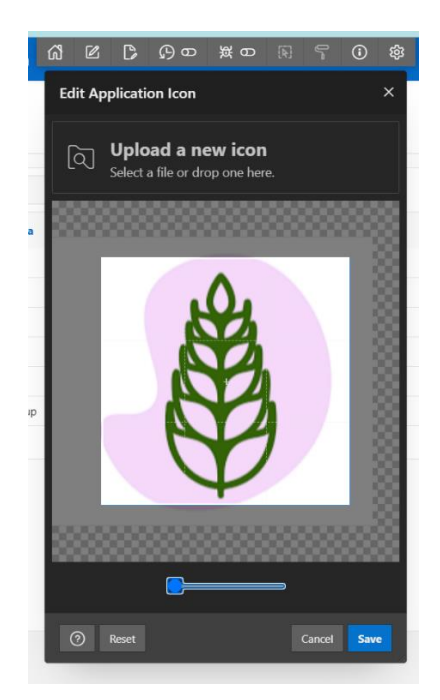

Slika 9: Uređivanje aplikacijske ikone

Zadnja i najkorisnija opcija u *Customizeu* je *Theme Roller*. Kad pritisnemo tu opciju otvaraju nam se razni padajući izbornici koje uglavnom služe za odabir boja. Izbor je velik, a padajući izbornici su sljedeći: *Theme, Global Colors, Containers, Navigation, Regions, States, Palette, Buttons, Forms, Interactive Reports, Layout, Custom CSS*. Na slici 10 možemo vidjeti kako to izgleda i ovdje ne vidimo sve opcije koje smo nabrojali ali ako scrollamo prema dolje onda ćemo ih vidjeti.

| Theme Roller    |              | ×        |
|-----------------|--------------|----------|
| Q Filter        |              |          |
| $\sim$ Theme    |              | <b>^</b> |
| Select Theme    | Vita         |          |
| > Global Colors |              |          |
| > Containers    |              |          |
| > Navigation    |              | Ľ        |
| > Regions       |              |          |
| > States        |              |          |
| > Palette       |              | -        |
| 5 C             | Save Save As | :        |

Slika 10: Teme

Sama aplikacija nudi nam 5 teme koje možemo odabrati ispod padajućeg izbornika *Theme*. Odabirom bilo koje od tih 5 dobivamo drugačiji izgled aplikacije odnosno raspored stvari je isti samo su boje drugačije pa tako imamo sljedeće teme: *Redwood Light, Vita, Vita - Dark, Vita - Red i Vita – Slate. Redwood Light* opcija malo je drugačija nego ostale. Ako odaberemo *Redwood Light* tada nećemo imati sve ona padajuće izbornike kao na slici 10 nego samo njih 4. Od tih 4 ostaje nam onaj glavni odnosno padajući izbornik *Theme* a preostala 3 su: *Redwood Options, Appearance i Custom CSS*.

| Theme Roller      | · ×               |
|-------------------|-------------------|
| Q, Filter         |                   |
| ✓ Theme           |                   |
| Select Theme      | ledwood Light 🗸 🗸 |
| > Redwood Options |                   |
| > Appearance      |                   |
| > Custom CSS      |                   |
|                   |                   |
|                   |                   |
|                   |                   |
| D C               | Save As           |

Slika 11: Tema crveno drvo

Na slici 11 možemo vidjeti kako izgledaju padajući izbornici kada odaberemo *Redwood Light*, a sada ćemo prikazati dvije slike kako može izgledati aplikacija ako malo posložimo postavke kod *Redwood Options* i *Appearance*.

| Kupci |              |                 |                         |         |                                                                                                    |      |        |
|-------|--------------|-----------------|-------------------------|---------|----------------------------------------------------------------------------------------------------|------|--------|
| -     |              |                 |                         |         | and the second second se | <br> |        |
|       |              |                 |                         |         |                                                                                                    |      |        |
| ٩~    | Go           | Actions ~       |                         |         |                                                                                                    |      | Kreira |
|       | Naziv Kupca  | Adresa          |                         |         |                                                                                                    |      |        |
| Ľ     | Podravka     | Trg bana Josip  | a Jelačića 3, Koprivnic | a 48000 |                                                                                                    |      |        |
| Ľ     | Naturavita   | Petra Preradov  | ića 78, Pitomača 3340   | 05      |                                                                                                    |      |        |
| Ľ     | Bio          | Stjepana Sulim  | anca 4a, Zadar 2300     | D       |                                                                                                    |      |        |
| Ľ     | Franck       | Ulica Petra Kre | šimira 4, Zagreb 1000   | 00      |                                                                                                    |      |        |
| ď     | Cedevita     | Zagreb 10000    |                         |         |                                                                                                    |      |        |
| Ľ     | Spider group | Kladare 59      |                         |         |                                                                                                    |      |        |
|       |              |                 |                         |         |                                                                                                    |      | 1      |

Slika 12: 1. Izgled aplikacije - crveno drvo

| Aplikacija |              | លី | 🖉 App 1540 | 07 🕞 Page 12     | s ∯Session ወ          | 쁐 Debug の | सि Quick Edit | Customize | (i) | ŝ | ደ "     | nobody |
|------------|--------------|----|------------|------------------|-----------------------|-----------|---------------|-----------|-----|---|---------|--------|
| Kupci      |              |    | Stadill.   |                  |                       |           |               |           |     |   |         |        |
| ٩.         |              | Go | Action     | 15 ~             |                       |           |               |           |     |   | Kreiraj |        |
|            | Naziv Kupca  |    |            | Adresa           |                       |           |               |           |     |   |         |        |
| Ľ          | Podravka     |    |            | Trg bana Josipa  | a Jelačića 3, Koprivn | ica 48000 |               |           |     |   |         |        |
| ď          | Naturavita   |    |            | Petra Preradovi  | ća 78, Pitomača 334   | 405       |               |           |     |   |         |        |
| Ľ          | Bio          |    |            | Stjepana Sulim   | anca 4a, Zadar 2300   | 00        |               |           |     |   |         |        |
| Ľ          | Franck       |    |            | Ulica Petra Kreš | imira 4, Zagreb 100   | 00        |               |           |     |   |         |        |
| Ľ          | Cedevita     |    |            | Zagreb 10000     |                       |           |               |           |     |   |         |        |
| Ľ          | Spider group |    |            | Kladare 59       |                       |           |               |           |     |   |         |        |
|            |              |    |            |                  |                       |           |               |           |     |   | 1-6     |        |

Slika 13: 2. izgled aplikacije - crveno drvo

Ovdje vidimo kako uz nekoliko klikova možemo izgled aplikacije podignuti na veću razinu. Naravno da tu možemo još uređivati neke stvari kod opcije međutim to ćemo malo kasnije.

Ako u padajućem izborniku *Theme* odaberemo neku drugu temu npr. *Vita – Dark* tada nam izgled aplikacije izgleda ovako.

| 😑 🎒 Aplikaci | ja           | ៨  | 🖉 App 154607 | Page 13           | € Session Ф            | 쯄 Debug ወ | 🕅 Quick Edit | S Customize | (1) | ŝ | 久 nobody |
|--------------|--------------|----|--------------|-------------------|------------------------|-----------|--------------|-------------|-----|---|----------|
| Кирсі        |              |    |              |                   |                        |           |              |             |     |   |          |
| Q×           | Go Action    | s~ |              |                   |                        |           |              |             |     |   | Kreiraj  |
| Nazi         |              |    |              |                   |                        |           |              |             |     |   |          |
| Ľ            | Podravka     |    |              | Trg bana Josipa   | Jelačića 3, Koprivnica | 48000     |              |             |     |   |          |
| Ľ            | Naturavita   |    |              | Petra Preradović  | a 78, Pitomača 3340    |           |              |             |     |   |          |
| Ľ            | Bio          |    |              | Stjepana Sulima   | nca 4a, Zadar 23000    |           |              |             |     |   |          |
| Ľ            | Franck       |    |              | Ulica Petra Kreši | mira 4, Zagreb 10000   | )         |              |             |     |   |          |
| Ľ            | Cedevita     |    |              | Zagreb 10000      |                        |           |              |             |     |   |          |
| Ľ            | Spider group |    |              | Kladare 59        |                        |           |              |             |     |   |          |
|              |              |    |              |                   |                        |           |              |             |     |   |          |
|              |              |    |              |                   |                        |           |              |             |     |   |          |

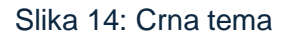

Kao što smo rekli, raspored stvari je isti kao i u onom prvom stanju samo je boja pozadine i slova drugačija i opet izgled aplikacije je malo moćniji od onog običnog.

Ovdje ćemo malo urediti stranicu sa CSS-om kako bi aplikacija dobila malo drugačiji izgled. Osim što ćemo koristit CSS, stavit ćemo i neke druge boje u padajućim izbornicima. Tako ćemo dobiti aplikaciju kakvu mi želimo, a ne onakvu kakvu nam nudi pojedina tema. Odabirom željenih boja u padajućim izbornicima dobili smo sljedeći izgled aplikacije.

| =        | Aplikacija                  |       | ගී ௴ App 154607 ௺ Page 13 ௮ | iession 10 💥 Debug 10 🗜 Quick fait 👇 Customize 🕧 💲 | R nobody |
|----------|-----------------------------|-------|-----------------------------|----------------------------------------------------|----------|
| ඛ        | Home                        | Kupci |                             |                                                    |          |
| ථ        | Dokumenti ~                 | карсі |                             |                                                    |          |
| Ħ        | Kupci                       | Q~    | Go Actions 🗸                | 1                                                  | Kreiraj  |
| ⊞        | Tipovi bilja                |       | Naziv Kupca                 | Adresa                                             |          |
| ⊞        | Mjerne jedinice             |       | Podravka                    | Trg bana Josipa Jelačića 3, Koprivnica 48000       |          |
| œ        | Smjene                      |       | Naturavita                  | Petra Preradovića 78, Pitomaća 33405               |          |
| ⊞        | Kutije                      |       |                             | Stjepana Sulimanca 4a, Zadar 23000                 |          |
| æ        | Odgovorne osobe             |       | Franck                      | Ulica Petra Kreämira 4, Zagreb 10000               |          |
| <b>=</b> | Rasporedi rada              |       | Cedevita                    | Zagreb 10000                                       |          |
|          |                             |       | Spider group                | Kladare 59                                         |          |
| Ξ        | Odjeli                      |       |                             |                                                    |          |
| Ħ        | Otpremnice preradenog bilja |       |                             |                                                    |          |

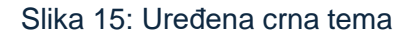

Ovaj izgled nije dobiven jednim klikom na odabir neke određene teme nego je bilo više klikova i igranja s bojom teksta, pozadine, gumbova, menia s lijeve strane i sl.

Nakon dodavanja željenih boja, sljedeća stavka je dodavanje CSS-a u *Custom CSS*. Prije nego pokažemo kako izgleda aplikacija nakon unosa CSS-a, moramo objasniti kako funkcionira unos CSS-a. Stvar je u tome što aplikacija već ima svoj CSS, koji se generira automatski kako kreiramo aplikaciju. Zbog toga treba voditi računa o pravilu nasljeđivanja.

Pravilo nasljeđivanja kaže da djeca nasljeđuju upute od roditelja a pravilo prednosti izgleda ovako:

style atribut > jednoznačno > eksplicitno > implicitno

Svi ovi selektori koji su nabrojani su jednostavni selektori no međutim postoje i kompleksni i spojeni selektori koji imaju prednost nad jednostavnim. Neki elementi u aplikaciji imaju klasu i ID što znači da neki elementi imaju jednoznačni selektor i eksplicitni selektor. Ako je u jednoznačnom selektoru postavljena boja slova npr. na plavu i ako mi pokušamo u eksplicitnom selektoru dodati neku drugu boju, to se neće izvršiti jer će element slušati jednoznačni selektor. Pojedini elementi imaju dosta roditeljskih elementa koji sadrže svoje jednoznačne, eksplicitne ili neke druge selektore, stoga treba dobro proučiti nad kojim elementom možemo vršiti promjene i na koji način.

Sada ćemo vidjeti kako izgleda aplikacija nakon nekih promjena koristeći CSS.

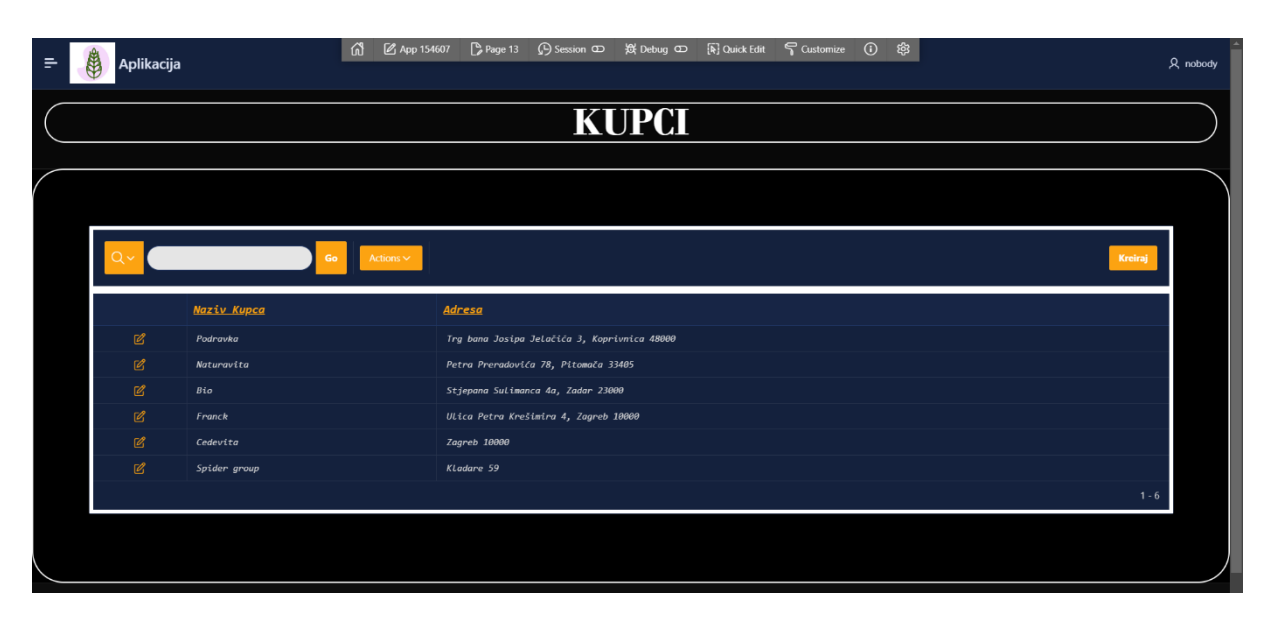

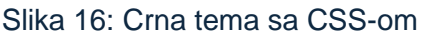

Na slici 16 možemo vidjeti kako smo naslov *Kupci* postavili na sredinu stranice te smo promijenili font i veličinu naslova. Prostoru koji je namijenjen za naslov smo dodali rub te smo ga malo zaoblili. Također smo i glavnom dijelu stranice odnosno *main* dijelu dodali rub i zaoblili ga kako bi izgledao ujednačeno i sa naslovom. Što se tiče same tablice, u njoj smo promijenili font slova te smo podvukli i povećali naslove stupaca. Tablici smo podebljali rubove kako bi se ona bolje istaknula. Iste te rubove kao i sve ostale koje smo kreirali obojali smo u bijelo. Inputu koji služi za pretraživanje u tablici smo stavili bijelu pozadinu i također smo i njega zaoblili. Iako

na slici 16 nije vidljivo ali prilikom prelaska miša iznad stupca, taj stupac nad kojim je miš, mijenja boju slova.

CSS kod za ovakav izgled stranice je sljedeći:

```
1 table tr {
 2
      font-family: 'Consolas';
 3
      font-style: italic;
 4 }
 5
 6 a.a-IRR-headerLink {
 7 font-size: 15px;
 8
      text-decoration: underline;
 9 }
10
11 h1.t-Breadcrumb-label {
12
     text-align: center;
13
      text-transform: uppercase;
14
     font-size: 50px;
15
     border: 2px solid white;
16
     border-radius: 40px;
      font-family: 'Bodoni MT';
17
18 }
19
20 div.t-Body-title {
    height: 100px;
21
22
      }
23
24 table tr:hover{
25 color: #fca311;
26 }
27
28 main#main {
29 border: 2px solid white;
30
      border-radius: 40px;
31 }
32
33 div.t-Body-contentInner {
34
      padding: 70px;
35 }
36
37 div#R35002023031586462691 toolbar {
38 padding: 15px;
      border: 5px solid white;
39
40 }
41
42 div#R35002023031586462691 content {
43
      border: 5px solid white;
44 }
45
46 input.a-IRR-search-field {
      border-radius: 40px;
47
48
      margin: 5px;
49
      background-color: #e5e5e5 ;
50 }
```

#### 7.2. Inline CSS

Osim što CSS možemo unositi u *Customize* opciji, postoji još jedan način kako možemo stranice uređivati sa CSS-om. Prvo moramo otići u *Page designer* stranice koju želimo urediti.

| APEX App Builder V SQL                                   | Workshop 🗸 🛛 Team Develo | pment 🗸 Gallery |                    |                    | Q Search |  | <b>\$</b>                | 🕐 🚺 Karlo J                  | lakupec<br>c_oa |
|----------------------------------------------------------|--------------------------|-----------------|--------------------|--------------------|----------|--|--------------------------|------------------------------|-----------------|
| Application 154607 \ Page Designer                       |                          |                 |                    | 🗋 ~ 13 🗘 Go        | 6 5 C    |  | <i>₽</i> ~ ക             | Save                         | ۲               |
| ■ タ ゆ 品                                                  | Layout Page Search He    |                 |                    |                    |          |  | Page                     |                              |                 |
| Page 13: Kupci                                           |                          |                 |                    |                    |          |  |                          |                              |                 |
| Pre-Rendering     Components                             | [                        |                 | Kupci              |                    |          |  |                          |                              |                 |
| <ul> <li>Breadcrumb Bar</li> </ul>                       | BANNER                   |                 |                    |                    |          |  | 🖾 CSS                    |                              |                 |
| Breadcrumb                                               | AFTER LOGO               | BEF             | ORE NAVIGATION BAR | AFTER NAVIGATION B | NR       |  | File URLs                |                              | 2               |
| Kupci                                                    | TOP NAVIGATION           |                 |                    |                    |          |  |                          |                              |                 |
| > Columns                                                | BREADCRUMB BAR           |                 |                    |                    |          |  | Inline                   |                              |                 |
| Column Groups                                            | D Breadcrumb             |                 |                    |                    |          |  | *{                       | ad colory #700000            |                 |
| Saved Reports     Dynamic Actions                        |                          |                 |                    |                    |          |  | color: 4                 | ifdf0d5;                     |                 |
| <ul> <li>Right of Interactive Report Search E</li> </ul> |                          |                 |                    |                    |          |  | footer.t-Foi<br>backgrou | oter{<br>ind-color: #780000; |                 |
| 📥 KREIRAJ                                                |                          |                 |                    |                    |          |  | /<br>div.t-Header        | -branding {                  |                 |
| > Post-Rendering                                         | Regions Items Butto      |                 |                    |                    |          |  | }                        | ind-color: #780000;          |                 |
|                                                          |                          |                 |                    |                    |          |  | 🗈 HTML H                 | leader                       |                 |
|                                                          |                          |                 |                    | File Unload        |          |  | 🔄 Header                 | and Footer                   |                 |
|                                                          |                          |                 |                    |                    |          |  | Header Text              |                              | Ø               |
|                                                          |                          | Mage Upload     |                    |                    |          |  |                          |                              |                 |

Slika 17: Stranica za uređivanje aplikacije

Page Designer stranica izgleda ovako i ona služi za uređivanje odabrane stranice u aplikaciji. S desne strane u crveno označenom kvadratu možemo pronaći CSS postavke, točnije prostor za unos CSS-a iznad kojeg piše *Inline*. U taj prostor pišemo CSS kod kojim želimo promijeniti izgled stranice i nakon unosa potrebno je stisnuti tipku *Save* i pokrenuti aplikaciju te vidjeti promjene koje su se dogodile. Isto kao i kod pisanja CSS-a u *Customize* postavkama, treba voditi računa o pravilu nasljeđivanja.

| 😑 🌘 Aplikacija | ĥ            | ት 🖉 App 154607 | 🅞 Page 13         | ြှာ Session ထ          | 崁 Debug OD | 🚯 Quick Edit | S Customize | (i) | 參<br>又 not | body |
|----------------|--------------|----------------|-------------------|------------------------|------------|--------------|-------------|-----|------------|------|
| <u>KUPCI</u>   |              |                |                   |                        |            |              |             |     |            |      |
| Q۲             | Go Actions ~ |                |                   |                        |            |              |             |     | Krein      | aj   |
|                | Naziv Kupca  |                | Adresa            |                        |            |              |             |     |            |      |
| Ľ              | Podravka     |                | Trg bana Josipa . | Jelačića 3, Koprivnica | 48000      |              |             |     |            |      |
| ഭ              | Naturavita   |                | Petra Preradović  | a 78, Pitomača 33405   |            |              |             |     |            |      |
| Ľ              | Bio          |                | Stjepana Sulima   | nca 4a, Zadar 23000    |            |              |             |     |            |      |
| ď              | Franck       |                | Ulica Petra Kreši | mira 4, Zagreb 10000   |            |              |             |     |            |      |
| Ľ              | Cedevita     |                | Zagreb 10000      |                        |            |              |             |     |            |      |
| ď              | Spider group |                | Kladare 59        |                        |            |              |             |     |            |      |
|                |              |                |                   |                        |            |              |             |     |            |      |
|                |              |                |                   |                        |            |              |             |     |            |      |
|                |              |                |                   |                        |            |              |             |     |            |      |
|                |              |                |                   |                        |            |              |             |     |            |      |
|                |              |                |                   |                        |            |              |             |     |            |      |
|                |              |                |                   |                        |            |              |             |     |            |      |
|                |              |                |                   |                        |            |              |             |     |            |      |
| Release 1.0    |              |                |                   |                        |            |              |             |     |            |      |

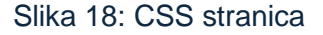

Ovako sada izgleda stranica gdje smo uređivali onu početnu stranicu sa slike 5 . Što se tiče izgleda možemo vidjeti da su promijenjene boje i font. Osim boje pozadine promijenili smo boje gumbova i boju teksta. Iako smo prvo koristili univerzalni selektor koji se odnosi na sve elemente, ipak nismo uspjeli sve s njime obojati u željenu boju stoga smo morali neke elemente posebno dohvaćati kako bi im promijenili boju pozadine. Elemente smo dohvaćali na način da smo pritisnuli desni klik na element nad kojim želimo vršiti promjene i odabrali opciju Provjeri. Pritiskom na opciju Provjeri otvara nam se novi prozor u kojem možemo vidjeti cijeli HTML i CSS kod naše stranice. Nismo morali puno tražiti po kodu gdje se nalazi element koji želimo uređivati jer nam je automatski označen dio koda koji se odnosi na taj element nad kojim smo pritisnuli desni klik. Nekad je označen roditeljski element od onog elementa koji tražimo pa smo sami morali uči malo dublje da dođemo do samog elementa. Nakon što smo pronašli traženi element pogledali smo klasu ili ID od tog elementa i nakon toga smo u se vratili u Page designer gdje smo za taj element pisali CSS kod. Klasu ili ID smo morali pronaći kako bi se povezali baš na taj div ili neki drugi element s određenom klasom ili ID. U kodu postoji više span elemenata stoga smo morali napisati klasu ili ID da znamo koji točno span element uređujemo.

Kod koji smo koristili da bi dobili izgled stranice kao na slici 18 je sljedeći:

1 \*{
2 background-color: #780000;
3 color: #fdf0d5;

```
4 }
 5 footer.t-Footer{
     background-color: #780000;
 6
 7 }
8
9 div.t-Header-branding {
10
     background-color: #780000;
11 }
12
13 tr th.a-IRR-header {
14
     background-color: #780000;
15
       border: 2px solid white;
16 }
17
18 button#R35002023031586462691_actions_button {
19 background-color: #003049;
20
      color: #fdf0d5;
21
      border: 2px solid #fdf0d5;
22 }
23
24 button.t-Button {
25 background-color: #003049;
26
      border: 2px solid #fdf0d5;
27 }
28
29 div.a-IRR-colSelector{
      background-color: #003049;
30
31 }
32
33 span {
      background-color: #003049;
34
35 }
36
37 span.apex-logo-text {
38
      background-color: #780000;
39 }
40
41 span.a-IRR-pagination-label {
42
      background-color: #780000;
43 }
44
45 span.fa {
46
      background-color: #780000;
47 }
48
49 span.t-Icon {
50
      background-color: #003049;
51 }
52
53
54 button#R35002023031586462691 column search root {
55
      padding: 0;
      background-color: #003049;
56
57
      border: 2px solid #fdf0d5;
58 }
59
60
61 input.a-IRR-search-field {
62
      background-color: #003049;
63
      border: 2px solid #fdf0d5;
64 }
```

```
65
 66 button#R35002023031586462691 search button {
       background-color: #003049;
 67
       border: 2px solid #fdf0d5;
 68
 69 }
 70
 71 li.t-NavigationBar-item {
 72
       background-color: #003049;
 73
       border: 2px solid #fdf0d5;
 74 }
 75
 76 div#R35002023031586462691 toolbar {
 77
       padding: 4px;
 78 }
 79
 80
 81 a.a-IRR-headerLink {
 82 color: #fdf0d5;
 83
       text-decoration: underline;
 84 }
 85
 86 li {
       background-color: #003049;
 87
 88 }
 89
 90 li.a-IRR-pagination-item {
       background-color: #780000;
 91
 92 }
 93
 94 h1.t-Breadcrumb-label {
      text-transform: uppercase;
 95
      text-decoration: underline;
 96
 97
      font-size: 50px;
 98
      font-family: 'Stencil';
 99
       color: #fdf0d5;
100 }
```

Iz koda kao i sa slike možemo vidjeti da smo najviše mijenjali boje jer je to najlakše za promijeniti. Isto kao i kod CSS-a koji smo pisali u *Customize*, nije lako mijenjati sve na stranici najviše zbog tog pravila nasljeđivanja kojeg smo već nekoliko puta spomenuli. Osim tih boja jedna od većih promjena koje smo napravili je i uređenje naslova koji je sada malo bolje istaknut. Gumbovima smo dodali obrub kako bi i oni bolje izgledali. Postoji još puno mogućnosti za istaknuti promjene, ali je cilj bio pokazati gdje se piše CSS kod i kako pronaći element koji želimo promijeniti. Ako razumijemo osnovne korake, kasnije neće biti problem raditi veće promjene.

#### 7.3. CSS u textbox-u

U ovom poglavlju prikazat ćemo 2 zanimljiva i vrlo korisna primjera kako sa CSS-om urediti *textbox* da izgleda bolje i funkcionalnije. Prvi primjer odnosit će se na prazan *textbox*, odnosno želimo da nam *textbox* javlja da nešto nije uredu odnosno da je prazan i da treba unijeti vrijednost u njega. *Textbox* će grešku javiti na način da će svoje rubove obojati u crveno kada je unesena vrijednost = null. Ovaj primjer ćemo prikazati također na stranici za kupce ali pošto nam je potreban *textbox* ovog puta ćemo otići na stranicu za kreiranje kupaca. Ta stranica nam se otvara kada pritisnemo gumb na kojem piše kreiraj na stranici za kupce.

| 😑 💧 Aplikacij | а            |                                               | Кирас                               | $\times$ |
|---------------|--------------|-----------------------------------------------|-------------------------------------|----------|
| Kupci         |              |                                               | D                                   |          |
| Qv            | Go Actions ~ | 1                                             | Naziv Kupca                         |          |
|               | Naziv Kupca  | Adresa                                        | Adresa                              |          |
| ď             | Podravka     | Trg bana Josipa Jelačića 3, Koprivnica 48000  |                                     |          |
| ď             | Naturavita   | Petra Preradovića 78, Pitomača 33405          |                                     |          |
| Ľ             | Bio          | Stjepana Sulimanca 4a, Zadar 23000            |                                     |          |
| Ľ             | Franck       | Ulica Petra Krešimira 4, Zagreb 10000         |                                     |          |
| Ľ             | Cedevita     | Zagreb 10000                                  |                                     |          |
| Ø             | Spider group | Kladare 59                                    |                                     |          |
|               |              |                                               |                                     |          |
|               |              |                                               |                                     |          |
|               |              |                                               |                                     |          |
|               |              |                                               |                                     |          |
|               |              |                                               |                                     |          |
|               |              |                                               |                                     |          |
|               |              |                                               |                                     |          |
|               |              |                                               |                                     |          |
| Release 1.0   |              | ගී 🗹 App 154607 🍞 Page 2 🕞 Session ගා 💥 Debug | ත (k) Quick Edit දි Customize () හි | eiraj    |

Slika 19: Kreiranje kupaca

Stranica za kreiranje kupaca izgleda ovako i vidimo da su nam za novog kupca potrebne tri stvari i da imamo također i tri *textboxa*. Pošto nam je ID primarni ključ i bez njega ne možemo kreirati kupca onda ćemo za taj *textbox* napraviti da javlja grešku ako vrijednost nije unesena.

Prvi korak je da otvorimo *Page designer* za tu stranicu. Zatim za ID kupca kreiramo *Dynamic Actions*. U postavkama za *Dynamic Actions* s desne strane trebamo postaviti željeno ime, nakon toga kod opcije *When* pod stavku *Event* stavljamo *Lose Focus* i kod opcije *Client-side Condition* pod stavku *Type* stavljamo *Item is null*. Za *Type* smo odabrali da vrijednost mora biti nula što smo i željeli, međutim postoje i neke druge opcije.

Svaka *Dynamic Actions* ima dva rješenja, a to su *True* i *False*. Zapravo trebamo definirati što će se dogoditi ako je *Dynamic Actions* istinit odnosno što ako nije istinit. Tako ćemo kod opcije *True* pod stavku *Action* odabrati *Add Class*, što znači da će se dodati neka klasa ako je *Dynamic Actions* jednak *True*. Klasa koja će se dodati definiramo ju u stavci *Class* koja se nalazi ispod *Settings* opcije. Stoga u to polje treba napisati ime klase, a to ime će u našem primjeru biti *crveni\_rub*. Zadnja stvar koju još trebamo napraviti je da kod stavke *Item(s)* odaberemo *textbox* nad kojim se vrši promjena, a to je ID kupca.

Nakon toga trebamo kreirati akciju za rješenje *False*, odnosno što će se dogoditi ako je *Dynamic Actions* jednak *False*. To radimo na način da stisnemo desni klik na *True* akciju i odaberemo *Create Opposite Action*. Stavci koju smo kreirali trebamo kod *Action* staviti suprotno od onoga što smo napravili kod *True* rješenja, odnosno trebamo odabrati *Remove Class*. Također i kod stavke *Class* trebamo napisati ime klase koja će se maknuti kad rješenje bude *False*, što znači da trebamo ponovno upisati *crveni\_rub*.

Nakon što smo postavili sve ove postavke, preostaje nam samo napraviti tu klasu *crveni\_rub* koja se dodaje i briše sa našeg *textboxa*. U postavkama koje se odnose za cijelu stranicu također u *Page designeru* treba pronaći postavke za CSS i pronaći *Inline* polje gdje se unosi CSS kod.

```
1 .crveni_rub{
2 border-color: red;
3 }
```

Ovo je kod koji smo napisali i za kraj je potrebno spremiti promjene i pokrenuti aplikaciju.

| 😑 💧 Aplikad | ija          |                                              | Кирас                                | $\mathbf{	imes}$ |
|-------------|--------------|----------------------------------------------|--------------------------------------|------------------|
| Kupci       |              |                                              | ID                                   |                  |
| Q~          | Go Actions ~ |                                              | Naziv Kupca                          |                  |
|             | Naziv Kupca  | Adresa                                       | Adresa                               |                  |
| Ľ           | Podravka     | Trg bana Josipa Jelačića 3, Koprivnica 48000 |                                      |                  |
| Ľ           | Naturavita   | Petra Preradovića 78, Pitomača 33405         |                                      |                  |
| C           | Bio          | Stjepana Sulimanca 4a, Zadar 23000           |                                      |                  |
| Ľ           | Franck       | Ulica Petra Krešimira 4, Zagreb 10000        |                                      |                  |
| Ľ           | Cedevita     | Zagreb 10000                                 |                                      |                  |
| Ľ           | Spider group | Kladare 59                                   |                                      |                  |
|             |              |                                              |                                      |                  |
| Release 1.0 | ් ලි App 15  | 4607 🕞 Page 2 🖓 Session OD 😾 Debug           | 다. [1] Quick Edit 두 Customize (1) 3월 | Kreiraj          |

Slika 20: Crveni okvir za unos

Na slici 20 možemo vidjeti kako izgleda promjena koju smo napravili, a sada prelazimo na drugi primjer. Drugi primjer nešto je sličan ovom prvom no međutim sad nam je zadatak da *textbox* u kojem se nalazimo, promijeni boju pozadine kako bi se naglasio taj *textbox* u kojem se trenutno nalazimo.

U ovom drugom primjeru također kreiramo *Dynamic Actions* samo ovog puta ćemo kreirati 2 *Dynamic Actions* i svaki od njih će imati samo jedno rješenje, a to je *True* rješenje. Kod prvog *Dynamic Actions* u postavkama postavimo ime *ITEM GET FOCUS* i ispod *When* kod stavke *Event* odaberemo *Get Focus*, a ispod stavke *Region* odaberemo našu stranicu na kojoj radimo ove promjene. Nakon toga trebamo posložiti postavke za rješenje *True* gdje ispod *Action* odaberemo *Add Class* pa ispod *Class* napišemo ima klase odnosno u ovom slučaju pišemo *pozadina* i na kraju ispod *Selection Type* odaberemo *Event Source*.

Nakon što smo posložili sve ove postavke, krećemo na kreiranje druge *Dynamic Actions*. Toj drugoj dodjeljujemo ime *LOSE FOCUS* i ispod *When* kod stavke *Event* odabiremo *Lose Focus* te ispod *Region* opet biramo stranicu na kojoj radimo promjene. Zatim odlazimo na rješenje *True* gdje sada ispod *Action* stavljamo *Remove Class* a ispod *Class* i *Selection Type* stavljamo iste vrijednosti kao i kod prošlog rješenja *True*.

Za kraj nam preostaje ispod stavke *Inline* napraviti klasu *pozadina* čiji CSS kod izgleda ovako:

```
1 .pozadina {
2    background-color: gold ;
3 }
```

Ako pokrenemo aplikaciju naša stranica za kreiranje kupaca sada izgleda ovako:

| 😑 💧 Aplika  | acija        |               |                                              | Кирас                                  |
|-------------|--------------|---------------|----------------------------------------------|----------------------------------------|
| Kupci       |              |               |                                              | ID                                     |
| Qv          |              | Go Actions ~  |                                              | Naziv Kupca                            |
| Naziv       | / Кирса      | Adresa        |                                              | Adresa                                 |
| ď           | Podravka     |               | Trg bana Josipa Jelačića 3, Koprivnica 48000 |                                        |
| ď           | Naturavita   |               | Petra Preradovića 78, Pitomača 33405         |                                        |
| ď           | Bio          |               | Stjepana Sulimanca 4a, Zadar 23000           |                                        |
| C           | Franck       |               | Ulica Petra Krešimira 4, Zagreb 10000        |                                        |
| ď           | Cedevita     |               | Zagreb 10000                                 |                                        |
| ď           | Spider group |               | Kladare 59                                   |                                        |
|             |              |               |                                              |                                        |
| Release 1.0 |              | 6 El App 1546 | 07 🕞 Page 2. 🕒 Session 🚥 🕉 Debug             | co \$1 Quark fate \$ Customere (i) \$3 |

Slika 21: Zlatna pozadina za unos

Na slici 21 možemo vidjeti kako izgleda *textbox* koji je u fokusu odnosno onaj u kojem se nalazimo ili unosimo neku vrijednost. Također možemo vidjeti kako uz nekoliko linija CSS koda i nekoliko sitnih postavka možemo imati puno bolji i intuitivniji izgled *textboxova*, a samim time i cijele stranice.

U oba primjera mi možemo pomoću CSS-a dodati još neke promjene. Mogli smo umjesto crvenog ruba staviti crvenu pozadinu kao upozorenje da nešto nije uredu. Također smo umjesto ove žute pozadine mogli staviti da se rub podeblja i promjeni boju u neku drugu. Ima puno mogućnosti, no ipak je najbitnije da vidimo kako se to radi i kako funkcionira, a kasnije svatko radi prema svojim željama.

#### 6.4 HTML i CSS

Osim CSS u Oracle Apexu se može koristiti i HTML, stoga ćemo prikazati i taj dio. Uz HTML koristit ćemo malo i CSS, pa da vidimo kako se mogu zajedno koristiti. Prvo ćemo napraviti *Blank page*, a onda unutar te stranice ćemo raditi sadržaj pomoću HTML-a. Točnije kreirat ćemo tablicu pomoću HTML a sa CSS-om ćemo urediti tablicu. Pošto smo kreirali *Blank page* onda moramo kreirati *Region* u kojem će se nalaziti tablica. Prije samog pisanja HTML-a prvo moramo posložiti postavke za *Region*. Prvo moramo staviti neko ime za *Region* a nakon toga ispod *Type* odabrati *Dynamic Content*. Ako nije automatski postavljeno onda moramo još *Language* postaviti na PL/SQL i onda u polje *PL/SQL Function Body returning a CLOB* stavljamo HTML i CSS kod. Sada ćemo vidjeti kako izgled naš HTML i CSS kod koji smo napisali.

```
1 DECLARE
 2 tablica clob;
 3 begin
 4 tablica:='<!DOCTYPE html>
 5 <html>
 6 <style>
 7 th{
 8 border: 1px solid black;
 9 text-align:center;
10 font-size: 20px;
11 background-color: darkred;
12 }
13
14 td {
15 border: 1px solid black;
16 text-align:center;
17 }
18 </style>
19
20 <body>
21 <h2>HTML tablica za Izvještaj o obradi</h2>
22
```

```
23 
24
      ID
25
      Datum
26
      Obrađeno
27
      Radnik
28
29
      Bilje
30
   31
   32
      Datum Početka
33
      Datum Završetka
      Količina obrađenog
34
35
      Mjerna jedinica
36
   ';
      for i in (SELECT * FROM IZVJEŠTAJ O OBRADI) LOOP
37
      tablica:=tablica||'
38
39
                     '||i.ID OBRADA||'
40
                      '||i.DATUM POCETKA||'
41
                      '||i.DATUM ZAVRSETKA||'
42
                      '||i.KOLICINA OBRADENOG||'
43
                      '||i.ID MJERNE JEDINICE||'
                      '||i.ID RADNIK||'
44
4.5
                      '||i.ID TIP BILJA||'
46
    ';
47
      END LOOP;
    tablica:=tablica|| '
48
49 </body>
50
51 </html>';
52 return tablica;
53 end;
```

Prve tri linije koda odnose se na PL/SQL kojim smo deklarirali varijablu tablica i onda smo u tu varijablu stavili naš HTML i CSS kod. Od 4. linije kreće HTML i CSS kod i odmah nakon toga možemo vidjeti da se do 18. linije nalazi CSS kod. Kao što vidimo, CSS je uključen interno unutar elementa style. Sve promjene koje želimo napraviti sa CSS-om trebamo napisati unutar tog elementa style. Osim toga u 23. liniji koda možemo vidjeti kako je ponovno pozvan style unutar linije odnosno unutar elementa table, što je još jedan od načina kako možemo uključiti CSS kod. U ovom primjeru nismo puno pisali CSS kod jer nam je bitno samo da pokažemo kako možemo na jednom mjestu dodati CSS i HTML kod zajedno. Nakon CSS-a i elementa style kreće HTML kod. Što se tiče HTML-a, nekome tko je radio s njim, ovaj kod bi trebao razumjeti u cijelosti. Ovo je standardni kod za kreiranje tablica gdje prevladavaju th, tr i td elementi, unutar glavnog elementa table. Od 37. do 45. linije koda radi se popunjavanje tablice dinamički. To znači da selektiramo sve elemente iz tablice izvještaj o obradi i sve što se nalazi u njoj će se nalaziti i u ovoj našoj HTML tablici. Ukoliko dođe do nekih promjena u tablici izvještaj\_o\_obradi, te će se promjene dogoditi i u našoj tablici. Tablicu smo mogli popuniti i statički, što znači da bi morali sami popunjavati svaku ćeliju sa vrijednostima koje želimo imati prikazane u tablici. Takvim načinom popunjavanja tablice bi nam trebalo nešto više linija koda, a ovako imamo samo 53 linije. Izgled tablice možete vidjeti dolje na slici 22.

😑 💧 Aplikacija

#### HTML tablica

| HTML tab | HTML tablica                       |                 |                    |                 |        |      |  |  |  |  |
|----------|------------------------------------|-----------------|--------------------|-----------------|--------|------|--|--|--|--|
| HTML     | HTML tablica za Izvještaj o obradi |                 |                    |                 |        |      |  |  |  |  |
| 100      | D                                  | atum            | Obrađen            | De 121          |        |      |  |  |  |  |
| TO .     | Datum Početka                      | Datum Završetka | Količina obrađenog | Mjerna jedinica | Kadhik | вије |  |  |  |  |
| 1        | 6/1/2022                           | 6/1/2022        | 5                  | 3               | 4      | 1    |  |  |  |  |
| 3        | 1/8/2022                           | 1/8/2022        | 8                  | 3               | 8      | 3    |  |  |  |  |
| 2        | 5/1/2022                           | 5/1/2022        | 4                  | 3               | 2      | 2    |  |  |  |  |
| 4        | 1/3/2022                           | 1/3/2022        | 5                  | 3               | 8      | 7    |  |  |  |  |
| 5        | 1/23/2022                          | 1/23/2022       | 6300               | 1               | 3      | 2    |  |  |  |  |

#### Slika 22: HTML tablica

U tablici možemo vidjeti da su nam u stupcima *Mjerna jedinica, Radnik i Bilje* napisani brojevi zbog toga jer su takve vrijednosti unesene u tablici *Izvještaj\_o\_obradi*. Osim toga to su vanjski ključevi koji moraju biti brojevi i ako želimo znati što se nalazi pod određenim brojem, tada moramo otići u njihove tablice i vidjeti što se nalazi pod tim brojevima. Što znači, ako želimo znati na što se odnosi broj 3 u stupcu *Mjerna jedinica,* tada moramo otići u tablicu *Mjerna jedinica*, tada moramo otići u tablicu *Mjerna jedinica*, tada

R, nobody

### 8. Umjetna inteligencija u Oracle Apexu

Danas je Al neizostavan u bilo kojoj aplikaciji ili platformi. Sve više ljudi se koristi njime jer znatno olakšava i ubrzava poslovanje i pojedine radnje.

Oracle Apex i veliki jezčni modeli (LLM-ovi) jako brzo se razvijaju i omogućuju programerima da lakše obavljaju složene zadatke poput pisanja SQL upita korištenjem umjetne inteligencije (AI). *APEX Assistant* je alat unutar Oracle Apex platforme te omogućuje programerima da koriste prirodni jezik za generiranje SQL koda. To znatno ubrzava i olakšava proces pisanja SQL koda. Primjerice, umjesto ručnog pisanja SQL upita, programer može unijeti jednostavno pitanje kao što je "prikaži prosječne plaće zaposlenika po odjelima", a *APEX Assistant* automatski generira odgovarajući SQL upit. (Mueller, Patra, Carocari, Kareshk, Moghadam, 2023)

Ovaj alat se nalazi u različitim dijelovima *APEX-a* gdje je SQL potreban, poput izrade grafikona ili nekih novih stranica u aplikaciji. Umjesto ručnog unosa SQL upita za dohvaćanje podataka za grafikon, možemo tekstualno opisati zahtjev, a *APEX Assistant* će generirati potreban SQL. Na taj način, čak i složeni zahtjevi kao što su grupiranje podataka ili spajanje tablica mogu biti automatski generirani, što štedi vrijeme i smanjuje mogućnost grešaka. (Mueller i sur., 2023)

Sada ćemo vidjeti kako izgleda postupak korištenja alata *APEX Assistant* na primjeru kreiranja grafikona. Grafikon koji radimo će prikazivati prosječne plaće zaposlenika grupirane prema nazivu odjela zaposlenika.

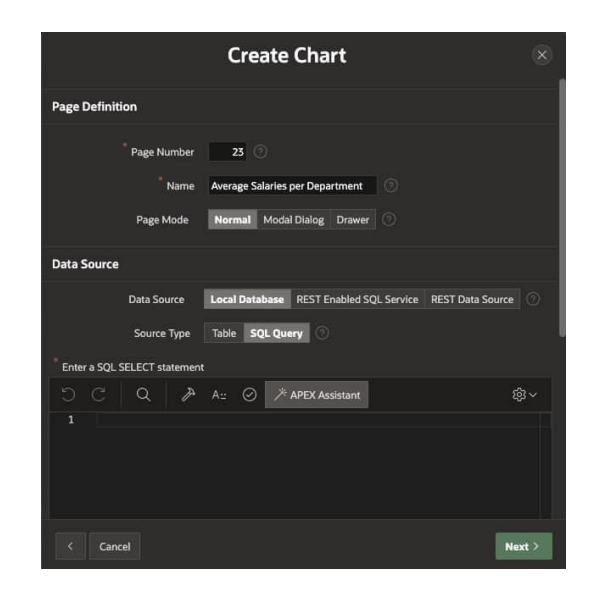

Slika 23: Kreiranje grafikona (Izvor: *Ralf Mueller, Rhicheek Patra, Giulia Carocari, Moein Kareshk, Hesam Moghadam, 2023)* 

Na slici 23 vidimo standardnu stranicu za kreiranje grafikona kojem je postavljeno ime i kod *Source Type* je odabrano *SQL Query*. Sada u prozor za pisanje SQL koda treba napisati prirodnim jezikom što želimo dohvatiti.

| Create Chart                                                         | $\otimes$  |
|----------------------------------------------------------------------|------------|
| Page Definition                                                      |            |
| Page Number 23 ()<br>Name Average Salaries per Department ()         |            |
| Page Mode Normal Modal Dialog Drawer                                 |            |
| Data Source                                                          |            |
| Data Source Local Database REST Enabled SQL Service REST Data Source |            |
| Source Type Table SQL Query 🔿                                        |            |
| Ö C Q 🎢 A∷ ⊘ ≯ APEX Assistant 🔅                                      |            |
| 1 show the average salaries of employees by their department names   |            |
| < Cancel Nex                                                         | <b>t</b> > |

Slika 24: Prirodni jezik za APEX Assistant (Izvor: Ralf Mueller i sur., 2023)

Na slici 24 vidimo kako je napisano "show the average salaries of employees by their department names". Sada treba pritisnuti gumb *APEX Assistant* koji će taj tekst poslati u *Generative AI REST* i vraća rezultat u obliku Oracle SQL upita.

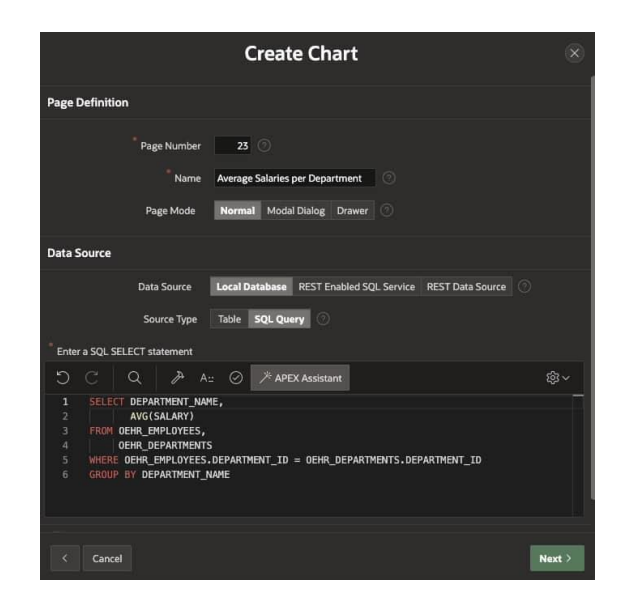

Slika 25: SQL upit od APEX Assistant (Izvor: *Ralf Mueller i sur., 2023*) Na slici 25 možemo vidjeti SQL upit koji je vratio *APEX Assistant.* 

APEX Assistant koristi NL2SQL infrastrukturu za obradu prirodnog jezika u SQL. Ta infrastruktura primjenjuje metodu *Retrieval Augmented Generation* (RAG) koja obogaćuje korisničke upite dodatnim informacijama iz baze podataka. *RAG* dohvaća kontekstualne informacije, poput imena tablica, njihovih atributa, primarnih i vanjskih ključeva, te ih koristi za stvaranje preciznijih SQL upita. Time se osigurava da generirani kod odgovara strukturi i podacima specifičnim za aplikaciju na kojoj programer radi. Osim toga *RAG* tehnologija omogućuje *APEX Assistantu* da bolje razumije složenije upite i da generira ispravne SQL upite koji uzimaju u obzir specifične tablice i odnose između njih. To je posebno korisno u situacijama gdje je potrebno raditi s privatnim podacima, stvarnim vremenskim kontekstom ili velikim količinama poslovnih dokumenata. (Mueller i sur., 2023)

Za APEX Assistant napravljena su mnoga testiranja kako bi se utvrdila njegova ispravnost. Testiranja su pokazala da APEX Assistant uspješno generira SQL kod za različite scenarije, poput izračuna prihoda, grupiranje podataka po godinama ili kreiranje složenih upita koji uključuju spajanje više tablica. Bez obzira na to, ipak se preporuča da iskusni programeri uvijek provjere generirani kod i po potrebi ga prilagode specifičnim potrebama. (Mueller i sur., 2023)

Sve u svemu, *APEX Assistant* predstavlja korisnog "suradnika" za programere, pomažući im u bržem generiranju i testiranju SQL koda. Osim toga, istovremeno nudi mogućnost proširenja i fine prilagodbe kroz daljnji razvoj i optimizaciju LLM-ova. (Mueller i sur., 2023)

### 9. Zaključak

lako platforme s malo koda programiraju u omjeru 80 na prema 20, odnosno 80% "drag and drop" načinom a 20% ručno, čitajući ovaj rad rekli bih da je možda obrnuti omjer. Najviše zbog toga jer nigdje nismo vidjeli "drag and drop", ali to nije bila ni tema ovoga rada. Tema je bila da prikažemo kako se radi ovih 20% odnosno kako se radi ovaj ručni dio. Prije nego smo pokazali ručni dio, morali smo se upoznati sa poduzećem i spomenuti neke važne tablice i dijagrame koji su bitni za izradu aplikacije. Nakon toga smo krenuli u ručni rad i prikazali većim dijelom kako se koristi CSS a manjim dijelom HTML. Pokazali smo gdje se oni i na koje načinu uključuju te smo vidjeli i promjene koje su se dogodile u aplikaciji prilikom pisanja određenog koda. Također smo vidjeli kako se na više mjesta može upisivati kod i kako se može svim elementima mijenjati izgled. Sve primjere smo potkrijepili sa slikama i sa kodom. Na samom kraju spomenuli smo i prikazali neizostavan AI. Te nakon svega toga možemo zaključiti da je Oracle Apex prije svega jednostavan za korištenje, a osim toga ima razne mogućnosti i širok spektar funkcija koje može obavljati. Al odnosno APEX Assistant podiže platformu na malo veću razinu jer time omogućuje još brže i jednostavnije kreiranje aplikacija. Na samom kraju uz malo ručnog programiranja Oracle Apex nudi funkcionalne i intuitivne aplikacije koje može svatko uz malo truda kreirati i koristiti.

## 10. Popis literature

Valentina Starčević (2021) *LOw-code/no-code* – *Što će vama program bez programiranja* ?! Preuzeto 15.9.2024 s <u>https://lidermedia.hr/tehno/low-code-no-code-sto-ce-vama-program-bez-programiranja-138725</u>

Ralf Mueller, Rhicheek Patra, Giulia Carocari, Moein Kareshk, Hesam Moghadam (2023) Generative AI + Oracle APEX for Low-Code Application Development Preuzeto 14.9.2024 s https://blogs.oracle.com/apex/post/generative-ai-apex-1

Velchandru M. (2024) *The Complete Oracle APEX Fundamentals Course (2024)* Preuzeto 20.8.2024 s <u>https://www.udemy.com/</u>

Muhammad Arshad (2024) Oracle APEX Professional (2024) Preuzeto 27.8.2024 s https://www.udemy.com/

# 11. Popis slika

| Slika 1: 1. dio popisa procesa                                                | 4        |
|-------------------------------------------------------------------------------|----------|
| Slika 2: 2. dio popisa procesa                                                | 5        |
| Slika 3: PK matrica                                                           | 6        |
| Slika 4: ERA model                                                            |          |
| Slika 5: Početna stranica kupci                                               | 11       |
| Slika 6: Opcija za uređivanje boja                                            |          |
| Slika 7: Uređivanje ikone naslova                                             |          |
| Slika 8: Slika i tekst kod uređivanja ikone                                   |          |
| Slika 9: Uređivanje aplikacijske ikone                                        | 14       |
| Slika 10: Teme                                                                |          |
| Slika 11: Tema crveno drvo                                                    |          |
| Slika 12: 1. Izgled aplikacije – crveno drvo                                  |          |
| Slika 13: 2. izgled aplikacije – crveno drvo                                  | 16       |
| Slika 14: Crna tema                                                           | 17       |
| Slika 15: Uređena crna tema                                                   | 17       |
| Slika 16: Crna tema sa CSS-om                                                 |          |
| Slika 17: Stranica za uređivanje aplikacije                                   |          |
| Slika 18: CSS stranica                                                        |          |
| Slika 19: Kreiranje kupaca                                                    |          |
| Slika 20: Crveni okvir za unos                                                |          |
| Slika 21: Zlatna pozadina za unos                                             |          |
| Slika 22: HTML tablica                                                        |          |
| Slika 23: Kreiranje grafikona (Izvor: Ralf Mueller, Rhicheek Patra, Giulia C  | arocari, |
| Moein Kareshk, Hesam Moghadam, 2023)                                          |          |
| Slika 24: Prirodni jezik za APEX Assistant (Izvor: Ralf Mueller i sur., 2023) |          |
| Slika 25: SQL upit od APEX Assistant (Izvor: Ralf Mueller i sur., 2023)       |          |